Styrelsen för

# Djurens Rätt

Org nr 802002-4496

upprättar härmed

# Årsredovisning

för räkenskapsåret 1 januari - 31 december 2021

| Innehåll:                                                  | <u>sida</u> |
|------------------------------------------------------------|-------------|
| Förvaltningsberättelse                                     | 2           |
| Resultaträkning                                            | 8           |
| Balansräkning                                              | 9           |
| Rapport över förändringar i<br>eget kapital                | 11          |
| Noter med redovisningsprinciper och<br>bokslutskommentarer | 12          |
| Underskrifter                                              | 23          |

## Förvaltningsberättelse

#### Allmänt om verksamheten

Djurens Rätt är en ideell organisation grundad 1882 i Stockholm med syfte att verka för avskaffandet av plågsamma djurförsök och övriga former av förtryck av djur. Djurens Rätt vill förändra för de djur som är flest och har det sämst. Detta görs genom demokratisk opinionsbildning, företagssamarbeten och politiskt påverkansarbete. Huvudområden är djuren i livsmedelsindustrin, djurförsök, pälsdjursfarmning samt djurvänlig konsumtion. Djurens Rätts vision är en värld där djur respekteras som kännande individer med rätt till sina egna liv.

Djurens Rätt är medlem i Giva Sverige och följer dess kvalitetskod. Djurens Rätt är även medlem i de internationella samarbetsorganisationerna Eurogroup for Animals, Fur Free Alliance, Open Wing Alliance och World Federation for Animals.

Djurens Rätts verksamhet finansieras på frivillig basis. De största inkomstkällorna är medlemsavgifter, gåvor och testamenten.

Djurens Rätt kontrolleras årligen av Svensk Insamlingskontroll och har två 90-konton med kontonumren 90 10 87-7 och 90 18 03-7. Verksamheten är inte skattepliktig.

För mer detaljerad information om vårt arbete, se separat verksamhetsberättelse. Den finns att läsa på www.diurensratt.se och kan även beställas via 08-555 914 00.

#### Väsentliga händelser under räkenskapsåret

#### Historiskt beslut i EU-parlamentet

Två stora händelser under 2021 blev startskottet för att utfasning av djurförsöken började tas på allvar. För det första fick Sveriges 3R-center i uppdrag att kartlägga konkreta åtgärder för att minska djurförsöken så långt som möjligt, något Djurens Rätt föreslagit. För det andra enades EU-parlamentet om att det behövs en handlingsplan för utfasning av djurförsöken. Det här var året då frågan om strategier för utfasning av djurförsöken slutade vara ett avlägset mål som ingen varit ansvarig för att uppnå och året då politikerna började äga frågan. Djurens Rätt hart såklart arbetat hårt för förändring när det gäller djurförsök, bl.a. med kampanjen Act4LabAnimals där vi uppmanat EU:s ledare att göra mer för att nå målet om att ersätta alla försök på levande djur i EU. Omkring 58 000 personer skrev under Djurens Rätts namninsamling i Sverige och över 150 forskare ställde sig bakom våra förslag. I september fattade sedan EU-parlamentet äntligen ett beslut om att ge EU-kommissionen i uppdrag att ta fram en handlingsplan för utfasning av djurförsöken.

#### Andelen hönor i bur fortsätter minska & Kronägg säger nej till burägg

Djurens Rätt har under lång tid framgångsrikt arbetat för att hönor ska slippa leva i burar genom att få konsumenter och företag att välja bort burarna. År 2008, när Djurens Rätt inledde sin företagspåverkan hölls mer än två miljoner hönor i den svenska äggindustrin i burar. I slutet av 2021 ligger siffran på 304 500 hönor. En minskning med ungefär 223 000 hönor jämfört med 2020. Andelen hönor i bur är nu nere på 3,5 %. Motsvarande siffra 2008 låg på 39,4 %.

#### Alla svenska livsmedelskedjor är buräggsfria

Under årens lopp har kedja efter kedja tagit ställning för hönorna och till slut stod ICA ensam kvar. År 2020 inledde därför Djurens Rätt en riktad konsumentupplysningskampanj om att kedjan behövde agera för de hönor som fortfarande sitter i burar. I april 2021 kom så beskedet från ICA att de avråder sina handlare från att köpa in ägg från hönor i burar. Trots att ICA:s avrådan inte kan likställas med en tydlig företagspolicy, så är bedömningen att det utifrån marknaden i stort blir svårt för enskilda ICA-handlare att köpa in burägg i framtiden. Tretton års arbete avslutades därmed och alla svenska livsmedelskedjor är nu fria från burägg!

#### Jättekoncernen Yum! Brands slopar buräggen

I början av maj inledde Djurens Rätt en internationell kampanj, tillsammans med organisationer utanför Sverige, för att få Yum! Brands, som bland annat äger Pizza Hut, att slopa buräggen. Hundratusentals konsumenter engagerade sig och Yum! Brands valde att lyssna och beskedet kom i september att koncernen slopar buräggen på ett globalt plan. Beslutet inkluderar kedjans 50 000 restauranger som finns i 150 länder. Den här kampanjen är en av Djurens Rätts hittills mest framgångsrika när det kommer till att få ut hönor ur burar.

#### Burförbud på gång i hela EU

Under året har Djurens Rätt arbetat intensivt med medborgarinitiativet End the Cage Age, ett initiativ som Djurens Rätt samlat nära 50 000 underskrifter till från Sverige. I juni 2021 nåddes en historisk milstolpe när EUkommissionen meddelade att de går vidare med initiativet utifrån målet att samtliga burar inom livsmedelsindustrin ska fasas ut i hela EU. Detta föregicks bland annat av att Djurens Rätt skickade en skrivelse till Sveriges kommissionär samt till relevanta tjänstemän, tillsammans med en lång rad andra insatser under våren.

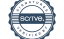

#### Djurens Rätt får många företag att sluta med turbokycklingar

Under året som gått lanserade Djurens Rätt ett nytt sätt att granska företags arbete med djurvälfärd, i form av en serie företagsrapporter. I rapporterna rankas företag efter deras arbete för djuren med fokus på kycklingar och European Chicken Commitment (ECC). Under året har tre företagsrapporter släppts. I januari 2021 släpptes Djurens Rätts första företagsrapport, "Vad gömmer sig i din matkasse?", som granskade matkasseföretag på den svenska marknaden. Rapporten konstaterade att flera av matkassarna arbetade med ECC, men att marknadsledande Linas Matkasse dessvärre inte gjorde det. Djurens Rätt inledde en konsumentupplysningskampanj i början av 2021 för att få Linas Matkasse att anta ECC. Engagemanget var stort och fler än 12 000 personer skrev under Djurens Rätts upprop. Efter att Djurens Rätt informerat allmänheten om Linas Matkasse brist på ansvarstagande valde företaget under våren att även de börja arbeta utifrån ECC-

kriterierna.107 dagar av intensiv konsumentupplysning var till ända.

Djurens Rätt har genom effektivt påverkansarbete bidragit till att fler än 100 nya företag valt att jobba med European Chicken Commitment (ECC) under 2021. Totalt har nu nästan 300 företag valt att arbeta med kriterierna vilket kommer förbättra livet för miljontals kycklingar världen över. Bara i Sverige har företagen som arbetar med ECC ökat med över 40 % under året som gått, och siffran tickar stadigt uppåt. ECC är på god väg att bli branschens nya miniminivå.

#### Sveriges kommuner reagerar mot Kronfågel

I samband med Aftonbladets granskning av Kronfågels kycklingfabrik i maj fick många upp ögonen för de missförhållanden som sker i djurfabrikerna. Djurens Rätt har under flera år arbetat konsekvent med att lyfta kycklingarnas situation och 2021 är inget undantag. I samband med att skandalen blossade upp kontaktade Djurens Rätt kostcheferna i landets större kommuner för att informera dem om händelserna och be dem bojkotta produkter från Kronfågel, vilket samtliga kommuner som kontaktades beslutade att göra. Djurens Rätts samtal till kommunerna satte bollen i rullning och gjorde så att många kommuner fattade motsvarande beslut; enligt Aftonbladet var det totalt 90 kommuner som stoppade inköpen från Kronfågel.

## Tiotusentals har inspirerats till djurvänliga val

Kampanjen 99 miljoner lanserades första gången 2018 och uppmuntrar till att välja vego istället för att stödja kycklingindustrins djurfabriker. Under 2021 har kampanjen övergått till att bli en fast programverksamhet inom Djurens Rätt. Vi har genomfört en annonseringskampanj, flera nya kampanjaktiviteter och kycklingarna var i fokus under Djurens Rätts årliga sommarturné. Annonseringskampanjen, om kycklingarnas liv i djurfabrikerna, har synts i kollektivtrafiken, tidningar, banners, YouTube och sociala medier. Under 2021 hade annonseringen en total räckvidd på omkring 3,3 miljoner.

Djurens Rätt har genom webbsidan och inspirationsmagasinet Välj Vego uppmuntrat till djurvänliga val - under 2021 beställdes magasinet av mer än 6 000 personer och antalet unika besökare till hemsidan ökade med nästan 100 %. Fler än 15 000 personer anmälde sig till någon av våra digitala vegoutmaningar under 2021. Utmaningarna som flest personer anmälde sig till under året var Kycklingfri fredag, Veganuari och Grön jul för grisarna. Av dem som deltog i utmaningar eller beställde inspirationsmagasinet under 2021 räknade sig 85 % till gruppen reducerare, d.v.s personer som medvetet försöker minska konsumtion av animalier men ännu inte valt bort dem helt. Det är den målgrupp som Djurens Rätt vill fokusera mest på, då stor effekt kan uppnås på kort tid.

#### Pandemins effekter

Djurens Rätts verksamhet under 2021 har fortsatt påverkats av covid-19 på olika sätt. Utöver att anställd personal arbetat hemifrån till största delen, har verksamheten bland volontärer och i lokalorganisationerna anpassats. Detta har lett till färre fysiska events och uteblivna kampanjinsatser. Sommarturnén genomfördes i ett nedbantat format som motsvarar en knapp femtedel av det vanliga upplägget. Detta har haft en negativ inverkan på medlemsinflödet, som annars brukar vara stort i samband med sommarturnén.

En positiv effekt av pandemin var att smittriskerna med djurfabriker i allmänhet och minkfarmer i synnerhet hamnade i blickfånget. Regeringen satte minkaveln på paus i januari och tillsatte samtidigt en utredning om smittriskerna kring djurhållning. Detta skonade livet på tiotusentals minkar, dock drogs det beslutet tillbaka i slutet av 2021. Ett beslut som Djurens Rätt har överklagat till Kammarrätten.

För mer detaljerad information om vårt arbete, se separat verksamhetsberättelse. Den finns att läsa på www.djurensratt.se och kan även beställas via 08-555 914 00.

#### Utveckling av föreningens verksamhet, resultat och ställning

| Ekonomisk översikt                   | 2021   | 2020   | 2019   | 2018   |
|--------------------------------------|--------|--------|--------|--------|
| Antal medlemmar                      | 49 126 | 49 017 | 48 010 | 46 625 |
| Medlemsintäkter                      | 9 126  | 9 972  | 9 072  | 8 845  |
| Arv, gåvor och bidrag                | 43 838 | 34 016 | 38 257 | 35 656 |
| Över-/underskott från                |        |        |        |        |
| verksamheten                         | 9 968  | 3 816  | 4 633  | 994    |
| Ändamålskostnader/                   |        |        |        |        |
| totala intäkter                      | 71%    | 79%    | 78%    | 86%    |
| Adm.kostnader (inkl insaml-          |        |        |        |        |
| kostnader)/ totala intäkter          | 10%    | 12%    | 11%    | 9%     |
| Insamlingskostnader/                 |        |        |        |        |
| medel från allmänheten               | 5%     | 6%     | 6%     | 4%     |
| Nyckeltal, Svensk insamlingskontroll |        |        |        |        |

Andelen som väljer att bli månadsgivare fortsätter att öka. Verksamheten är helt beroende av frivilligt stöd. Medlemsavgifter, gåvor och arv står för merparten av intäkterna.

#### Finansiella instrument

En trygghet för Djurens Rätt som organisation är det kapital som finns i form av värdepapper. Syftet med att ha detta kapital är att säkerställa att Djurens Rätt kan bedriva en stabil och målmedveten verksamhet till gagn för djurs rättigheter, även om övriga intäkter periodvis skulle minska. Detta gäller inte minst för arv.

Enligt gällande kapitalplaceringspolicy investerar Djurens Rätt inte i oetiska företag, med detta avses företag vars verksamhet har direkt anknytning till animalieproduktion, djurförsök, alkohol, tobak, vapen eller pornografi. Portföljen granskas löpande genom en oberoende screening-tjänst för att säkerställa att de etiska riktlinjerna följs. Policyn finns i sin helhet på www.djurensratt.se.

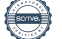

# Djurens Rätt

Org nr 802002-4496

#### Medlemmar och organisation

|                         | 2021   | 2020   | 2019   | 2018   |
|-------------------------|--------|--------|--------|--------|
| Medlemmar               | 49 126 | 49 017 | 48 010 | 46 625 |
| Lokalavdelningar        | 12     | 14     | 16     | 20     |
| Aktivitetskoordinatorer | 7      | 16     | 22     | 17     |
| Kommuner med            |        |        |        |        |
| lokalorganisationer     | 28     | 46     | 57     | 55     |

Medlemmar i Djurens Rätt får årligen fyra nummer av medlemstidningen, med samma namn, samt nyhetsbrev via e-post varannan vecka. Medlemsmässigt har Djurens Rätt inte ökat i samma takt som tidigare, det beror till stor del på inställda event där medlemsvärvning vanligtvis är ett viktigt fokus.

Medlemmar i åldern 0-13 år får tidningen Rädda Djuren Klubbnytt fem gånger under året. Djurens Rätt har förutom www.djurensratt.se även sajten www.valjvego.se och en webbutik med försäljning av bland annat litteratur inom ämnen som anknyter till verksamheten. Medlemmar har rabatt.

Djurens Rätt är en riksorganisation, vars bas utgörs av lokalorganisationer, som i sin tur utser ombud med rösträtt vid riksstämman som är Djurens Rätts högsta beslutande organ. Lokalorganisationer omfattar i vissa fall mer än en kommun. Alla lokalorganisationer arbetar helt ideellt. Under 2021 har arbetet med att kanalisera engagemanget skett till stor del digitalt då restriktionerna pga. covid-19 begränsat antalet fysiska evenemang. Konceptet med digitala Djurens Rätt-blixtar har arbetats med under året. Detta är ett stöd till Djurens Rätts opinionsarbete, där blixtarna uppmuntras att bl.a. dela informationskampanjer via sociala medier. Resultatet har varit fortsatt bra, då aktiveringen av dem har lett till ökad måluppfyllelse.

En av de största ideella informationssatsningarna i Sverige är Djurens Rätts sommarturné som årligen engagerar 100-150 volontärer. Förutsättningarna för årets sommarturné var väldigt annorlunda då alla evenemang som Djurens Rätt normalt deltar på ställts in. I stället genomfördes en begränsad stadsturné anpassad efter rådande restriktioner från Folkhälsomyndigheten. Sommarturnén gjorde nedslag på 13 platser runtom i landet.

Den digitala grundutbildning som lanserades i slutet av 2020 har öppnat upp för fler medlemmar, oavsett var i landet de bor, att lära sig om grunderna inom Djurens Rätt. Totalt har fler än 350 medlemmar genomgått utbildningen under 2021.

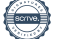

#### Anställda

Djurens Rätt har utöver ideellt engagerade medlemmar också anställd personal i sin riksorganisation. Under 2021 har organisationen fortsatt implementera den större organisationsförändring som påbörjades 2020 för att kunna växa och bli starkare. Många rekryteringar har skett under året och den nya organisationen beräknas fullt implementerad under 2022.

Djurens Rätt har ett aktivt och systematiskt arbetsmiljöarbete, en löpande samverkan sker mellan ledningsgrupp och personal, främst genom en utsedd skyddskommité som består av ledningsrepresentant, HR och arbetsmiljöombud. Löpande medarbetarsamtal hålls minst en gång i månaden med all personal. Under 2021 har succé- och signalmöten införts som en förlängning av de pulsmätningar som infördes 2020.

Under 2021 arbetades vad vi kallar "framtidskontoret" fram, efter en lång tid av distansarbete har Djurens Rätt nu tagit fram ett flexibelt arbetssätt där en överenskommelse skrivits med alla anställda. Upplägget bygger på att de som önskar fortsätta kombinera kontors- och hemmajobb framöver har möjlighet att göra det i den utsträckning tjänsten och verksamheten tillåter. De med tyngd på hemmajobb har under året fått hem ett höj- och sänkbart skrivbord om de önskat, för att bibehålla en god arbetsmiljö även i hemmet.

Arbetsplatsen omfattades under 2021 av kollektivavtal mellan arbetsgivarorganisationen Fremia och Unionen.

#### Miljöinformation

Djurens Rätt är med sin heltäckande veganska matpolicy, och sitt begränsade flygresande, sannolikt en av Sveriges mer miljövänliga organisationer sett till storleken. Det beror på att när vi väljer veganska produkter, så minskas miljöpåverkan drastiskt. Miljöpolicyn anger att vid inköp ska varor och tjänster väljas som i sin produktion tagit hänsyn till miljö så långt det är möjligt. När så är möjligt ska vi företrädesvis välja varor och tjänster som är miljömärkta eller miljöcertifierade, exempelvis val av elleverantör. Djurens Rätts riktlinjer anger att resor i första hand ska ske med tåg, i andra hand med buss. Möten inom Djurens Rätt sker till största delen via videosamtal.

#### Förväntad framtida utveckling samt väsentliga risker och osäkerhetsfaktorer

Mot bakgrund av utvecklingen under de senaste åren står Djurens Rätt stabilare än på mycket länge. De största osäkerhetsfaktorerna är dock fortsatt de effekter som pandemin kan leda till. Vilka blir de ekonomiska effekterna på samhällsekonomin? I vilken riktning går diskussionen om smittriskerna i djurfabrikerna? Hur samhällsekonomin ser ut kan påverka intresset för politiska reformer liksom framtida gåvor Djurens Rätt får av allmänheten. Djurens Rätts kapital kan också påverkas, även om aktieportföljens sammansättning är väl avvägd bör vi vara medvetna om riskfaktorn som börsnedgångar utgör. Under pandemin har svängningarna varit kraftiga emellanåt.

Det ser ut som om att Djurens Rätt närmar sig de uppsatta målen om att få till stånd handlingsplaner för avveckling av djurförsök, liksom att mer statliga pengar ska avsättas för djurfri forskning. Under de kommande åren kan avgörande beslut komma att fattas. Detsamma gäller möjligheterna till positiva förändringar i samband med översynen av EU:s djurskyddslagstiftning som ska vara klar 2023.

Djurens Rätts dialogarbete med företag förväntas ge goda resultat. Här finns ytterligare utvecklingspotential. Under 2022 kan ytterligare genombrott komma gällande att företag ställer högre krav vid upphandling av kycklingkött. Då frågan om burägg i det närmaste är avgjord, ur ett företagsperspektiv sett, kan påverkansarbetet istället riktas till förmån för kycklingar, samt fiskar. De djur som är flest och har det sämst.

En förväntad och viktig utveckling är att köttkonsumtionen kommer fortsätta att minska. Det finns dock fortsatt en risk att antalet djurindivider som slaktas kan öka, då kycklingkött ersätter kött från nötdjur och grisar vilket leder till att ett större antal djurindivider slaktas. Under 2021 såg vi just en sådan utveckling. Detta lägger Djurens Rätt stora resurser på att motverka och istället inspirera fler aktörer att välja vego.

Djurens Rätt har som mål att ha ett medlemsantal som överstiger 60 000 medlemmar de kommande åren. Detta kommer att kräva starkt fokus på medlemsvård och på att hitta effektiva rekryteringsformer.

Djurens Rätt har historiskt sett haft en positiv utveckling, men har under sin 140 år långa historia också upplevt en del mycket kraftiga bakslag. Kapital motsvarande närmare två års verksamhetskostnader har därför byggts upp i syfte att användas om det sistnämnda skulle inträffa. Det grundar sig i att Djurens Rätt är helt beroende av frivilligt stöd från privatpersoner, där arv utgör en stor andel. Konjunkturförändringar i den allmänna ekonomin kan då ha stora konsekvenser. En stor del av kapitalet består av finansiella tillgångar i form av aktier. En aktieportfölj ger oss valfrihet utifrån de etiska riktlinjerna som anges i vår kapitalplaceringspolicy och aktier har historiskt sett gett en god avkastning till verksamheten.

#### Förvaltning

Djurens Rätts riksstyrelse ska enligt stadgarna bestå av nio ledamöter och tre suppleanter. Riksstyrelsen leder organisationen mellan riksstämmorna och ansvarar för att genomföra de av riksstämman fastställda besluten. Till stöd har riksstyrelsen en riksorganisation som leds av generalsekreteraren och underställd personal, samt volontärer. Sammanlagt involveras omkring 400 personer i riksorganisationen, varav ett 50-tal som anställda.

Under 2021 har riksstyrelsen haft 11 protokollförda möten och bestått av: Camilla Bergvall, riksordförande (11/11) Sofia Kamlund, 1:a vice riksordförande (11/11) Tina Hogevik, 2:e vice riksordförande (11/11) Evelina Alsén, ledamot (3/4) Ida Ahlström, ledamot (10/11) Amanda Bengtsson, ledamot (6/11) Sophie Gripenberg, ledamot (4/7, invald i maj) Anna Hjalmarsson, ledamot (5/7, invald i maj) Peter Holmberg, ledamot (7/11) Sara Tjernström Carraro, ledamot (4/4) Tommy Ringlöw, ledamot (8/11) Christian Nordström, suppleant (10/11) Edvin Kvamme, suppleant (10/11) Andreas Nordvall, suppleant (7/7, invald i maj)

Inom parantes står mötesnärvaron angiven.

Djurens Rätts valberedning har sedan riksstämman 2021 bestått av: Alexandra Siredal, Gurgîn Bakircioglu och Magnus Gunnarsson

Djurens Rätt har haft en auktoriserad revisor under räkenskapsåret: Knut Heilborn, KPMG

Två lekmannarevisorer utsågs vid riksstämman 2021 att granska genomförandet av dess beslut: Ami Niglöv och Niklas Johansson

Följande personer har under 2021 hanterat det operativa arbetet, ekonomin och personalfrågor inom Djurens Rätt:

Benny Andersson, generalsekreterare Sara-Maria Westerlund, operativ chef Sofia Leander, chef verksamhetsstöd Moa Ranum, insamlingschef Linn Åkesson, kommunikationschef Coral Ricote, kampanjchef Francesca Vilches, chef djurvänlig konsumtion Sebastian Wiklund, samhällspolitisk chef

#### Övrig information

Djurens Rätt är representerat i Jordbruksverkets dialoggrupp för djurskydd och har under året besvarat ett tiotal remisser rörande föreskriftsförändringar, bland annat om ändring av Jordbruksverkets djurskyddsförfattningar (L 35, L 101, L 111 och L 116). Flera skrivelser har under året även skickats till EU-kommissionen, bland annat till stöd för initiativet End the Cage Age.

Djurens Rätts vice riksordförande ingår i den Nationella kommittén för skydd av djur som används för vetenskapliga ändamål, tillika styrgrupp för statliga 3R-centret.

Det internationella arbetet är prioriterat för organisationen. Djurens Rätts generalsekreterare är styrelserepresentant både i Eurogroup for Animals och i World Federation for Animals. Djurens Rätts ansvariga för företagsrelationer ingår i styrgruppen för Open Wing Alliance.

Vad beträffar resultat och ställning i övrigt, hänvisas till efterföljande resultat- och balansräkningar med tillhörande noter.

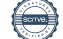

## Djurens Rätt Org nr 802002-4496

# Resultaträkning

| •                                               |     |         |         |
|-------------------------------------------------|-----|---------|---------|
| Belopp i tkr                                    | Not | 2021    | 2020    |
|                                                 |     |         |         |
| Verksamhetsintäkter                             |     |         |         |
| Medlemsavgifter                                 |     | 9 126   | 9 972   |
| Gåvor                                           | 3   | 43 838  | 34 016  |
| Bidrag                                          | 3   | 262     | 286     |
| Nettoomsättning                                 |     | 515     | 448     |
| Övriga intäkter                                 |     | 136     | 161     |
| Summa verksamhetsintäkter                       |     | 53 877  | 44 884  |
| Verksamhetskostnader                            |     |         |         |
| Ändamålskostnader                               |     | -38 148 | -35 464 |
| Insamlingskostnader                             |     | -2 474  | -2 463  |
| Administrationskostnader                        |     | -3 287  | -3 141  |
| Summa verksamhetskostnader                      |     | -43 909 | -41 068 |
| Verksamhetsresultat                             | 4,5 | 9 968   | 3 816   |
| Resultat från finansiella poster                |     |         |         |
| Resultat från övriga värdepapper och fordringar |     |         |         |
| som är anläggningstillgångar                    | 6   | 1 621   | 695     |
| Räntekostnader och liknande resultatposter      |     | -37     | -37     |
| Förvaltningskostnader                           |     | -50     | -68     |
| Resultat efter finansiella poster               |     | 11 503  | 4 406   |
| Årets resultat                                  |     | 11 503  | 4 406   |

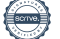

# Balansräkning

| Belopp i tkr                                 | Not | 2021-12-31 | 2020-12-31 |
|----------------------------------------------|-----|------------|------------|
| TILLGÅNGAR                                   |     |            |            |
| Anläggningstillgångar                        |     |            |            |
| Immateriella anläggningstillgångar           |     |            |            |
| Balanserade utgifter för programvara         | 7   | 791        | 1 192      |
|                                              | -   | 791        | 1 192      |
| Materiella anläggningstillgångar             |     |            |            |
| Nedlagda utgifter på annans fastighet        | 8   | 165        | -          |
| Inventarier                                  | 9   | 11         | 23         |
|                                              | -   | 176        | 23         |
| Finansiella anläggningstillgångar            |     |            |            |
| Andra långfristiga värdepappersinnehav       | 10  | 57 159     | 58 130     |
| Andra långfristiga fordringar                | 11  | 58         | 58         |
|                                              | _   | 57 217     | 58 188     |
| Summa anläggningstillgångar                  | -   | 58 185     | 59 402     |
| Omsättningstillgångar                        |     |            |            |
| Varulager m m                                |     |            |            |
| Handelsvaror                                 |     | 427        | 447        |
| Förskott till leverantörer                   |     | 202        | 202        |
|                                              | -   | 629        | 649        |
| Kortfristiga fordringar                      |     |            |            |
| Kundfordringar                               |     | 89         | 129        |
| Aktuell skattefordran                        |     | -          | -          |
| Övriga fordringar                            |     | 471        | 403        |
| Förutbetalda kostnader och upplupna intäkter | 12  | 912        | 726        |
|                                              |     | 1 471      | 1 258      |
| Kortfristiga placeringar                     | 13  | 5 169      | 776        |
| Kassa och bank                               |     |            |            |
| Kassa och bank                               | _   | 46 613     | 30 023     |
|                                              | -   | 46 613     | 30 023     |
| Summa omsättningstillgångar                  | -   | 53 883     | 32 706     |
| SUMMA TILLGÅNGAR                             | -   | 112 068    | 92 109     |

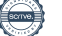

# Balansräkning

| Belopp i tkr                                 | Not | 2021-12-31 | 2020-12-31 |
|----------------------------------------------|-----|------------|------------|
| EGET KAPITAL OCH SKULDER                     |     |            |            |
| Eget kapital                                 |     |            |            |
| Ändamålsbestämda medel                       |     | 8 483      | 926        |
| Balanserat resultat                          |     | 85 056     | 80 650     |
| Årets resultat                               | _   | 11 503     | 4 406      |
|                                              | _   | 105 042    | 85 982     |
| Kortfristiga skulder                         |     |            |            |
| Leverantörsskulder                           |     | 3 123      | 1 842      |
| Aktuell skatteskuld                          |     | 59         | 2          |
| Övriga skulder                               |     | 942        | 713        |
| Upplupna kostnader och förutbetalda intäkter | 14  | 2 901      | 3 570      |
|                                              | _   | 7 026      | 6 127      |
| SUMMA EGET KAPITAL OCH SKULDER               |     | 112 068    | 92 109     |

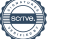

# Rapport över förändringar i eget kapital 2020

|                            | Ändamåls-<br>bestämda<br>medel | Balanserat<br>resultat | Totalt eget kapital |
|----------------------------|--------------------------------|------------------------|---------------------|
| Belopp i tkr               |                                |                        |                     |
|                            |                                |                        |                     |
| Ingående balans            | 1 998                          | 81 430                 | 83 428              |
| Ändamålsbestämt av givaren | 780                            | -780                   | -                   |
| Utnyttjade                 | -1 852                         | -                      | -1 852              |
| Årets resultat             |                                | 4 406                  | 4 406               |
| Utgående balans            | 926                            | 85 056                 | 85 982              |

# Rapport över förändringar i eget kapital 2021

|                 | Ändamåls-<br>bestämda<br>medel | Balanserat<br>resultat | Totalt eget kapital |
|-----------------|--------------------------------|------------------------|---------------------|
| Belopp i tkr    |                                |                        |                     |
| Ingående balans | 926                            | 85 056                 | 85 982              |
| Utnyttjade      | -961                           | -                      | -961                |
| Årets resultat  |                                | 11 503                 | 11 503              |
| Utgående balans | 8 483                          | 96 559                 | 105 042             |

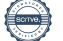

#### Noter

Belopp i tkr om inget annat anges

#### Not 1 Redovisningsprinciper

Insamlingsorganisationens redovisnings- och värderingsprinciper överrensstämmer med årsredovisningslagen, BFNAR 2012:1 (K3) och Giva Sveriges styrande riktlinjer för årsredovisning.

Tillgångar, avsättningar och skulder har värderats till anskaffningsvärden om inget annat anges nedan. Redovisningsprinciper är oförändrade mot föregående år.

#### Immateriella tillgångar

Övriga immateriella anläggningstillgångar

Övriga immateriella anläggningstillgångar som förvärvats är redovisade till anskaffningsvärde minskat med ackumulerade avskrivningar och nedskrivningar.

#### Avskrivningar

Avskrivning sker linjärt över tillgångens beräknade nyttjandeperiod. Avskrivningen redovisas som kostnad i resultaträkningen.

|                                                                                                    | Nyttjandeperiod |
|----------------------------------------------------------------------------------------------------|-----------------|
| Förvärvade immateriella tillgångar                                                                    |                 |
| Webbportal                                                                                            | 5 år            |
| Medlemsregister                                                                                       | 10 år           |
| Medlemsregistret togs i bruk i oktober 2016. Nyttjandeperioden är beräknad till 10 år.                |                 |
| Systemet tog ca ett och ett halvt år att utveckla och är framtaget för att kunna användas under       |                 |
| en period av 10 år. Det är till viss del möjligt för organisationens egen personal att vidareutveckla |                 |

Systemet tog ca ett och ett halvt år att utveckla och är framtaget för att kunna användas under en period av 10 år. Det är till viss del möjligt för organisationens egen personal att vidareutveckla systemet. Byte av medlemsregister är ett stort och kostsamt projekt för organisationen och en begränsad frekvens av byten eftersträvas därför. Tidigare medlemsregister har haft en beräknad nyttjandeperiod på 10 år, vilket har stämt väl överens med den faktiska användningen.

### Materiella anläggningstillgångar

Materiella anläggningstillgångar redovisas till anskaffningsvärde minskat med ackumulerade avskrivningar och nedskrivningar. I anskaffningsvärdet ingår förutom inköpspriset även utgifter som är direkt hänförliga till förvärvet.

#### Tillkommande utgifter

Tillkommande utgifter som uppfyller tillgångskriteriet räknas in i tillgångens redovisade värde. Utgifter för löpande underhåll och reparationer redovisas som kostnader när de uppkommer.

|                                         | Nyttjandeperiod |
|-----------------------------------------|-----------------|
| Nedlagda utgifter på annans fastighet   | 2-3 år          |
| Inventarier, verktyg och installationer | 5 år            |
| Datorer och nätverk                     | 3 år            |
| Fordon                                  | 3 år            |

Avskrivningstiden för installationer och förbättringsutgifter på annans fastighet motsvarar kontraktstiden för lokalen.

#### Nedskrivningar - materiella och immateriella anläggningstillgångar

Vid varje balansdag bedöms om det finns någon indikation på att en tillgångs värde är lägre än dess redovisade värde. Om en sådan indikation finns, beräknas tillgångens återvinningsvärde. Återvinningsvärdet är det högsta av verkligt värde med avdrag för försäljningskostnader och nyttjandevärde. Vid beräkning av nyttjandevärdet beräknas nuvärdet av de framtida kassaflöden som tillgången väntas ge upphov till i den löpande verksamheten samt när den avyttras eller utrangeras. Den diskonteringsränta som används är före skatt och återspeglar marknadsmässiga bedömningar av pengars tidsvärde och de risker som avser tillgången. En tidigare nedskrivning återförs endast om de skäl som låg till grund för beräkningen av återvinningsvärdet vid den senaste nedskrivningen har förändrats.

#### Leasing

Alla leasingavtal redovisas som operationella leasingavtal.

#### Operationella leasingavtal

Leasingavgifterna enligt operationella leasingavtal, inklusive förhöjd förstagångshyra men exklusive utgifter för tjänster som försäkring och underhåll, redovisas som kostnad linjärt över leasingperioden.

#### Varulager

Varulagret är upptaget till det lägsta av anskaffningsvärdet och nettoförsäljningsvärdet. Därvid har inkuransrisk beaktats. Anskaffningsvärdet beräknas enligt först in- först ut- principen. I anskaffningsvärdet ingår förutom utgifter för inköp även utgifter för att bringa varorna till deras aktuella plats och skick.

#### Finansiella tillgångar och skulder

Finansiella tillgångar och skulder redovisas i enlighet med kapitel 11 (Finansiella instrument värderade utifrån anskaffningsvärdet) i BFNAR 2012:1.

#### Redovisning i och borttagande från balansräkningen

En finansiell tillgång eller finansiell skuld tas upp i balansräkningen när företaget blir part i instrumentets avtalsmässiga villkor. En finansiell tillgång tas bort från balansräkningen när den avtalsenliga rätten till kassaflödet från tillgången har upphört eller reglerats. Detsamma gäller när de risker och fördelar som är förknippade med innehavet i allt väsentligt överförts till annan part och företaget inte längre har kontroll över den finansiella tillgången. En finansiell skuld tas bort från balansräkningen när den avtalade förpliktelsen fullgjorts eller upphört.

#### Värdering av finansiella tillgångar

Finansiella tillgångar värderas vid första redovisningstillfället till anskaffningsvärde, inklusive eventuella transaktionsutgifter som är direkt hänförliga till förvärvet av tillgången.

Finansiella omsättningstillgångar värderas efter första redovisningstillfället till det lägsta av anskaffningsvärdet och nettoförsäljningsvärdet på balansdagen.

Kundfordringar och övriga fordringar som utgör omsättningstillgångar värderas individuellt till det belopp som beräknas inflyta. Fordran på medlemsavgifter tas inte upp som fordran om det inte finns en legal fordran på medlemmen.

Finansiella anläggningstillgångar värderas efter första redovisningstillfället till anskaffningsvärde med avdrag för eventuella nedskrivningar.

Räntebärande finansiella tillgångar värderas till upplupet anskaffningsvärde med tillämpning av effektivräntemetoden.

Vid värdering till lägsta värdets princip respektive vid bedömning av nedskrivningsbehov anses företagets finansiella instrument som innehas för riskspridning ingå i en värdepappersportfölj och värderas därför som en post, aktier och övriga värdepapper som framgår av not 10.

Djurens Rätt kan även investera i ändamålsbetingade innehav vilka bl.a. kan utgöras av aktier i onoterade bolag vars produkter/tjänster ligger i linje med organisationens verksamhetsmål. Då dessa placeringar görs i ett annat syfte än att ge en långsiktig avkastning för att säkerställa organisationens långsiktiga kapitalbehov och innebär en förhöjd risk, redovisas dessa placeringar skilda från organisationens värdepappersportfölj och värderas separat.

#### Värdering av finansiella skulder

Finansiella skulder värderas till upplupet anskaffningsvärde. Utgifter som är direkt hänförliga till upptagande av lån korrigerar lånets anskaffningsvärde och periodiseras enligt effektivräntemetoden.

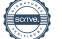

#### Ersättningar till anställda

Ersättningar till anställda efter avslutad anställning

Klassificering Planer för ersättningar efter avslutad anställning klassificeras som antingen avgiftsbestämda eller förmånsbestämda.

Vid avgiftsbestämda planer betalas fastställda avgifter till ett annat företag, normalt ett försäkringsföretag och har inte längre någon förpliktelse till den anställde när avgiften är betald. Storleken på den anställdes ersättningar efter avslutad anställning är beroende av de avgifter som har betalat och den kapitalavkastning som avgifterna ger.

Vid förmånsbestämda planer har företaget en förpliktelse att lämna de överenskomna ersättningarna till nuvarande och tidigare anställda. Företaget bär i allt väsentligt dels risken att ersättningarna kommer att bli högre än förväntat (aktuariell risk), dels risken att avkastningen på tillgångarna avviker från förväntningarna (investeringsrisk). Investeringsrisk föreligger även om tillgångarna är överförda till ett annat företag.

Djurens Rätt tillämpar avgiftsbestämd plan.

#### Avgiftsbestämda planer

Avgifterna för avgiftsbestämda planer redovisas som kostnad. Obetalda avgifter redovisas som skuld.

#### Skatter

Föreningen är skattebefriad från inkomstskatt och betalar därför ej skatt på exempelvis realisationsvinster.

#### Ändamålsbestämda medel

I posten ändamålsbestämda medel i eget kapital redovisas ännu inte förbrukade gåvor och andra ändamålsbestämda medel. Se även eget kapital-rapporten.

#### Intäkter

Det inflöde av ekonomiska fördelar som organisationen erhållit eller kommer att erhålla för egen räkning redovisas som intäkt. Intäkter värderas till verkliga värdet av det som erhållits eller kommer att erhållas, med avdrag för rabatter.

#### Medlemsavgifter

Medlemsavgifter omfattar inbetalningar för medlemskap i organisationen. Medlemsavgifter redovisas vid inbetalning från medlemmen och intäktsredovisas över den tidsperiod som avses. Årsbetalande medlemmars avgifter som inkommer efter den 15 september gäller medlemskap nästkommande år varför de intäktsförs det året.

#### Gåvor och bidrag

En transaktion i vilken Djurens Rätt tar emot en tillgång eller en tjänst som har ett värde, utan att ge tillbaka motsvarande värde i utbyte, är en gåva eller ett erhållet bidrag.

Gåvor och arv redovisas som huvudregel som intäkt när de erhålls.

Gåvor i form av kontanter redovisas till nominelt belopp. Gåvor som utgörs av annat än kontanta medel värderas till marknadsvärdet vid gåvotillfället. För gåvor i form av fastigheter som inte hunnit avyttras före balansdagen anses taxeringsvärdet utgöra 75 procent av marknadsvärdet vid gåvotillfället.

Bidrag redovisas som intäkt när villkoren för att erhålla bidraget uppfyllts. Erhållna bidrag redovisas som skuld till dess villkoren för att erhålla bidraget uppfylls.

Erhållna bidrag värderas till verkligt värde.

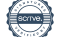

#### Nettoomsättning

Intäkt vid försäljning av varor redovisas normalt vid försäljningstillfället.

#### Verksamhetens kostnader

Verksamhetskostnader delas in i följande funktioner: ändamålskostnader, insamlingskostnader, och administrationskostnader. Indelningen av den funktionsindelade resultaträkningen överensstämmer med de kostnadsbegrepp som används av Svensk Insamlingskontroll.

Med ändamålskostnader avses kostnader som kan hänföras till föreningens ändamål enligt stadgarna.

Insamlingskostnader avser huvudsakligen kostnader för att föreningen ska kunna samla in medel och generera externa intäkter.

Administrationskostnader är främst kostnader som föreningen har för redovisning, medlemshantering, riksstämma och styrelse.

Kostnader som är gemensamma för ändamåls-, insamlings-, och administrationsfunktionerna så kallade samkostnader, fördelas på respektive funktion enligt fördelningsnycklar. Fördelningsnycklarna uppdateras årligen.

Kostnader bokförs normalt under det år de uppstår och i det fall faktura inte erhållits före bokslutsdagen så reserveras för kostnaden ifråga. I det fall föreningen har förpliktigat sig att utföra en viss åtgärd bokförs detta som en kostnad då motparten meddelats beslutet.

#### Not 2 Uppskattningar och bedömningar

Inga uppskattningar och bedömningar av betydelse föreligger.

#### Not 3 Insamlade medel

| Gåvor som redovisats i resultaträkningen          | 2021   | 2020   |
|---------------------------------------------------|--------|--------|
| Insamlade medel:                                  |        |        |
| Allmänheten                                       | 42 688 | 32 311 |
| Företag                                           | 302    | 526    |
| Andra organisationer                              | 847    | 1 168  |
| Externa stiftelser och fonder                     | -      | 11     |
| Summa                                             | 43 838 | 34 016 |
| Gåvor som inte redovisats i resultaträkningen     | 2021   | 2020   |
| Insamlade medel (uppskattade belopp, ej bokfört): |        |        |
| Annonsutrymme Google                              | 663    | 497    |
| Summa                                             | 663    | 497    |
| Bidrag som redovisats som intäkt                  | 2021   | 2020   |
| Offentliga bidrag:                                |        |        |
| Lönebidrag                                        | 262    | 199    |
| Summa offentliga bidrag                           | 262    | 199    |
| Summa bidrag                                      | 262    | 199    |

#### Not 4 Anställda, personalkostnader och arvoden till styrelse och revisorer

| Medelantalet anställda | varav<br>2021 män | varav<br>2020 män |   |
|------------------------|-------------------|-------------------|---|
| Medelantalet anställda | 42 12%            | 34 33%            | _ |

#### Könsfördelning bland styrelseledamöter och ledande befattningshavare

|                                  | 2021-12-31<br>Andel kvinnor | 2020-12-31<br>Andel kvinnor |
|----------------------------------|-----------------------------|-----------------------------|
| Styrelsen                        | 78%                         | 64%                         |
| Övriga ledande befattningshavare | 75%                         | 75%                         |

#### Löner och andra ersättningar samt sociala kostnader, inklusive pensionskostnader

|                                          | 2021    | 2020   |
|------------------------------------------|---------|--------|
| Löner och ersättningar                   | 15 749  | 14 772 |
| Sociala kostnader                        | 6 182   | 4 993  |
| (varav pensionskostnad exl löneskatt) 1) | (1 042) | (782)  |

1) Av föreningens pensionskostnader avser 137 tkr 2021 (45 tkr 2020) organisationens riksordförande och generalsekreterare avseende 2 personer.

#### Löner och andra ersättningar fördelade mellan styrelseledamöter m.fl. och övriga anställda

|                              | 2021                                          |                     | 2020                                           |                     |
|------------------------------|-----------------------------------------------|---------------------|------------------------------------------------|---------------------|
|                              | Riksordförande<br>och general-<br>sekreterare | Övriga<br>anställda | Förbunds-<br>ordförande och<br>verksamhetschef | Övriga<br>anställda |
| Löner och andra ersättningar | 945                                           | 14 804              | 713                                            | 14 058              |

Arbetet som ledamot i Djurens Rätts förbundsstyrelse är oavlönat.

#### Ideellt arbete

Under året har ca 3 500 personer engagerat sig ideellt för Djurens Rätt, framförallt inom olika volontärprogram, utbildningar, i lokalorganisationer, på kontoren och vid blixtaktioner. Värdet av dessa ideella insatser har inte redovisats i resultaträkningen men antalet arbetstimmar uppgår totalt till ca 5 000.

#### Arvode och kostnadsersättning till revisorer

|                                               | 2021 | 2020 |
|-----------------------------------------------|------|------|
|                                               |      |      |
| KPMG AB [Knut Heilborn]                       |      |      |
| Revisionsuppdrag                              | 169  | 150  |
| Revisionsverksamhet utöver revisionsuppdraget | _    | 14   |

#### Not 5 **Operationell leasing**

## Leasingavtal där företaget är leasetagare

| Framtida minimileaseavgifter avseende icke<br>uppsägningsbara operationella leasingavtal | 2021-12-31 | 2020-12-31 |
|------------------------------------------------------------------------------------------|------------|------------|
| Inom ett år                                                                              | 2 023      | 1 896      |
| Mellan ett och fem år                                                                    | 4 329      | 2 607      |
|                                                                                          | 6 352      | 4 503      |
|                                                                                          | 2021       | 2020       |
| Räkenskapsårets kostnadsförda leasingavgifter                                            | 2 036      | 1 997      |

Leasingavtalen gäller främst kontorslokaler men även kontorsmaskiner.

Hyresintäkter uppgick under räkenskapsåret till 108 tkr. Hyresavtalen har kort uppsägningstid och minimileasehyror uppgår till 21 tkr under 2022.

#### Not 6

### Resultat från övriga värdepapper och fordringar som är anläggningstillgångar

|                                        | 2021  | 2020 |
|----------------------------------------|-------|------|
|                                        |       |      |
| Ränteintäkter, övriga                  | 165   | 161  |
| Utdelningar                            | 1 524 | 553  |
| Realisationsresultat vid försäljningar | 18    | 581  |
| Nedskrivningar                         | -85   | -601 |
|                                        | 1 621 | 695  |

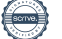

#### Not 7 Balanserade utgifter för programvara 2021-12-31

| • • •                           |            |            |
|---------------------------------|------------|------------|
|                                 | 2021-12-31 | 2020-12-31 |
|                                 |            |            |
| Ackumulerade anskaffningsvärden |            |            |
| Vid årets början                | 3 170      | 3 170      |
| Vid årets slut                  | 3 170      | 3 170      |
| Ackumulerade avskrivningar      |            |            |
| Vid årets början                | -1 978     | -1 527     |
| Årets avskrivning               | -400       | -451       |
| Vid årets slut                  | -2 379     | -1 978     |
| Redovisat värde vid årets slut  | 791        | 1 192      |

| Not 8                         | Nedlagda utgifter på annans fastighet |            |
|-------------------------------|---------------------------------------|------------|
|                               | 2021-12-31                            | 2020-12-31 |
| Ackumulerade anskaffningsvär  | den                                   |            |
| Vid årets början              | 4 901                                 | 4 901      |
| Nyanskaffningar               | 248                                   | _          |
| Vid årets slut                | 5 148                                 | 4 901      |
| Ackumulerade avskrivningar    |                                       |            |
| Vid årets början              | -4 901                                | -4 840     |
| Årets avskrivning             | -83                                   | -60        |
| Vid årets slut                | -4 983                                | -4 901     |
| Redovisat värde vid årets slu | t 165                                 | -          |
|                               |                                       |            |

| Not 9                 | Inventarier                          |            |            |
|-----------------------|--------------------------------------|------------|------------|
|                       |                                      | 2021-12-31 | 2020-12-31 |
| Ackumulerade ansk     | affningsvärden                       |            |            |
| Vid årets början      | C C                                  | 642        | 883        |
| Nyanskaffningar       |                                      | _          | 34         |
| Avyttringar och utrar | ngeringar                            | -62        | -275       |
| Vid årets slut        |                                      | 580        | 642        |
| Ackumulerade avski    | rivningar                            |            |            |
| Vid årets början      |                                      | -619       | -883       |
| Återförda avskrivnin  | gar på avyttringar och utrangeringar | 62         | 275        |
| Årets avskrivningar   |                                      | -11        | -11        |
| Vid årets slut        |                                      | -569       | -619       |
| Redovisat värde vi    | d årets slut                         | 11         | 23         |

## Andra långfristiga värdepappersinnehav

|                                 | 2021-12-31 | 2020-12-31 |
|---------------------------------|------------|------------|
|                                 |            |            |
| Ackumulerade anskaffningsvärden |            |            |
| Vid årets början                | 61 560     | 61 381     |
| Tillkommande tillgångar         | 1 233      | 1 928      |
| Avgående tillgångar             | -2 118     | -1 750     |
| Vid årets slut                  | 60 674     | 61 560     |
| Ackumulerade nedskrivningar     |            |            |
| Vid årets början                | -3 431     | -2 830     |
| Årets nedskrivningar            | -85        | -601       |
| Vid årets slut                  | -3 516     | -3 431     |
| Redovisat värde vid årets slut  | 57 159     | 58 130     |

## Specifikation av värdepapper 2021-12-31

|                              | Antal           | Redovisat  | Marknads- |
|------------------------------|-----------------|------------|-----------|
| Aktier                       |                 | värde      | värde     |
|                              | 4 007           | 746        | 1 460     |
| Abb Ilu<br>Aktia Bank A      | 4 227           | 1 222      | 1 400     |
| Atlas Conco A                | 2 000           | 30/        | 1 044     |
| Atlas Conco B                | 2 000           | 224        | 266       |
|                              | 700             | 620        | 200       |
| Boliden                      | 1 500           | 029        | 525       |
| Castellum                    | 9 500           | 275        | 2 316     |
| Clas Oblson B                | 160             | 16         | 2 310     |
| Corem Property Pref          | 800             | 296        | 250       |
| Danske Bank                  | 3 450           | 598        | 530       |
| Diös Fastigheter             | 900             | 65         | 107       |
| DNB                          | 4 000           | 687        | 830       |
| Dometic Group                | 500             | 5/         | 59        |
|                              | 4 000           | -          | 017       |
| Epiroc B                     | 4 000           | - 78       | 96        |
| Ericsson B                   | 5 5 3 2         | 134        | 552       |
| Encesson D                   | 13 000          | 404        | 1 070     |
| Fabeye<br>Fast Partner D     | 13 000          | 10         | 1970      |
| Fast Partner Drof            | 4 000           | 467        | 470       |
|                              | 4 000           | 407        | 470       |
| Cionsidigo Eoroikring        | 2 000           | 419        | 725       |
|                              | 3 300           | 494        | 123       |
| Hoimstodon Prof              | 4 088           | 420        | 434       |
|                              | 12 000          | 429        | 400       |
| Inwido                       | 11 000          | 670        | 2 050     |
| hinkido                      | 1 500           | 079        | 2 009     |
| Jyske Ballk A/S              | 3 000           | 472        | 1 226     |
| Kinnevik B                   | 5000            | 17         | 1 2 2 0   |
| Killievik D<br>Klövern Pref  | 827             | 300        | 267       |
| Know it                      | 4 000           | 500        | 1 502     |
| Lethe Croup Ovi              | 4 000           | 420        | 102       |
| Nokia                        | 10 000          | 430        | 572       |
| Nordea Bank ABD ELIP         | 320             | 4/4        | 36        |
|                              | 1 850           | 126        | 204       |
| Nordic Entertainment Group B | 2 000           | 130        | 204       |
| ND3 Eastigheter              | 2 000           | 420        | 306       |
| Oathy Group ADS              | 3 400           | 405        | 245       |
| Sampo Ovi A                  | 3 200           | 495        | 240       |
| Sandyik                      | 3 200           | 1 3 3 0    | 1452      |
|                              | 5 500           | 40         | 00        |
| Scatec Solar                 | 5 500<br>4 000  | 427        | 627       |
|                              | 4 000           | 1 882      | 2 733     |
| Securitas B                  | 4 600           | 664        | 2733      |
| Skanska B                    | 4 000           | 384        | 530       |
|                              | 2 300           | 601        | 010       |
| Stora Enco OV I              | 20 000<br>5 000 | 502        | 912       |
| Suchank A                    | 5 000           | 000<br>073 | 020       |
|                              | J 000           | 1 850      | 511       |
|                              | 44 144          | 1000       | 1 303     |

## Djurens Rätt

Org nr 802002-4496

| Thule group                     | 4 500     | 614    | 2 466  |
|---------------------------------|-----------|--------|--------|
| Tobii                           | 14 000    | 570    | 514    |
| Tobii Dynavox AB                | 14 000    | -      | 451    |
| Trelleborg B                    | 5 000     | 808    | 1 189  |
| Veoneer inc SDB                 | 3 100     | 559    | 995    |
| Vestas Wind systems A/S         | 4 500     | 577    | 1 246  |
| Volvo A                         | 375       | 58     | 80     |
| Volvo B                         | 11 973    | 1 309  | 2 510  |
| AFRY B                          | 2 833     | 455    | 722    |
| Örning ränden en ner            |           | 29 028 | 45 643 |
| Ovriga vardepapper              |           |        |        |
| Andelar i SKIS                  | 2 000     | 2      | 2      |
| Andelar i Ekobanken             | 1 000     | 1      | 1      |
| Blueorchard Microfinance Fund   | 149       | 1 500  | 1 626  |
| CASTELLUM 110 FRN 220414        | 2 000 000 | 2 046  | 2 006  |
| Ekobanken Sparkonto             |           | 5 134  | 5 135  |
| FABEGE FRN 220926               | 1 000 000 | 1 011  | 1 005  |
| HBF Räntestrategi A1            | 9 771     | 1 000  | 1 016  |
| HBF tillv. Obl. A1              | 12 521    | 1 350  | 1 296  |
| SHB Hållbar energi              | 14 929    | 2 585  | 6 397  |
| SHBC STE15 230710               | 500 000   | 500    | 524    |
| SHB XACT obligation (UCITS EFT) | 12 800    | 1 312  | 1 327  |
| SHBC CE33L 240111               | 500 000   | 503    | 477    |
| SHBC CN23L 240111               | 500 000   | 500    | 503    |
| SKANSKA FIN SERVICES FRN 230524 | 2 000 000 | 2 012  | 2 006  |
| Nordea Institutionell kortränta | 6 859     | 7 920  | 8 348  |
| Nordea Bostadsobl fond          | 4 966     | 500    | 553    |
|                                 |           | 27 875 | 32 220 |
|                                 |           | 56 903 | 77 863 |
| Ändamålsbetingade innehav       |           |        |        |
| Simris Ala AB                   | 344 508   | 255    | 255    |
|                                 |           | 255    | 255    |
|                                 | -         | 57 158 | 78 118 |
|                                 | _         |        | 10 110 |

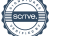

| Not 11                   | Andra långfristiga fordringar |            |            |
|--------------------------|-------------------------------|------------|------------|
|                          |                               | 2021-12-31 | 2020-12-31 |
| Ackumulerade anskaffni   | ngsvärden                     |            |            |
| Vid årets början         |                               | 58         | 58         |
|                          |                               | 58         | 58         |
| Redovisat värde vid året | s slut                        | 58         | 58         |

Fordran avser deposition för hyreslokal i Göteborg.

| Not 12             | Förutbetalda kostnader och upplupna intäkter |            |            |
|--------------------|----------------------------------------------|------------|------------|
|                    |                                              | 2021-12-31 | 2020-12-31 |
| Förutbetalda hyror |                                              | 503        | 473        |
| Övriga poster      |                                              | 409        | 253        |
|                    |                                              | 912        | 726        |

#### Not 13 Kortfristiga placeringar

Posten innehåller donerade aktieandelar och ärvda fondandelar som inte hunnit avyttras per balansdagen.

| Not 14 | Upplupna kostnader och förutbetalda intäkter |
|--------|----------------------------------------------|
|        |                                              |

|                              | 2021-12-31 | 2020-12-31 |
|------------------------------|------------|------------|
| Förutbetalda medlemsavgifter | 2 255      | 2 103      |
| Upplupna personalkostnader   | 506        | 1 129      |
| Övriga poster                | 140        | 338        |
|                              | 2 901      | 3 570      |

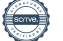

| Not 15                | Ställda säkerheter och eventualförpliktelser |            |  |
|-----------------------|----------------------------------------------|------------|--|
| Belopp i tkr          | 2021-12-31                                   | 2020-12-31 |  |
| Ställda säkerheter    | Inga                                         | Inga       |  |
| Eventualförpliktelser | Inga                                         | Inga       |  |

#### Not 16 Väsentliga händelser efter räkenskapsårets utgång

Riksdagen fattade i februari beslut om att skärpa straffen för djurplågeri. Detta är resultatet av många års arbete från Djurens Rätts sida. Beslutet träder i kraft 1 juli 2022 och öppnar för möjligheten att fler brott mot djur tas på allvar.

Pandemirestriktionerna lättades i början på 2022 och detta ser ut att möjliggöra återgång till en mer normal verksamhet för organisationen. Det gör det möjligt att genomföra fysiska kampanjarrangemang och medlemsmöten, liksom en sommarturné av standardmodell.

Den ryska invasionen av Ukraina har inneburit att Djurens Rätt fått prioritera frågan om hjälpinsatser till de djur som drabbas av kriget. Detta samordnas med organisationer som finns på plats i Ukraina. precis som vid pandemins utbrott 2020 kan omvärldsläget komma att påverka Djurens Rätts värdepapper på kort och/eller medellång sikt.

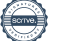

Den dag som framgår av min elektroniska underskrift

Camilla Bergvall Förbundsordförande

Tina Hogevik Andre vice förbundsordförande

Peter Holmberg Ledamot

Tomy Ringlow

Tommy Ringlöw Ledamot

•

Anna Hjalmarsson *Ledamot* 

Vår revisionsberättelse har lämnats KPMG AB

)

Knut Heilborn Auktoriserad revisor

Sofia Kamlund Vice förbundsordförande

Cala Ahm

lda Ahlström Ledamot

In

Sophie Gripenberg

Amanda Bengtsson Ledamot

-

# Verifikat

Transaktion 09222115557467011716

# Dokument

Årsredovisning 2021 Huvuddokument 23 sidor Startades 2022-04-12 14:35:42 CEST (+0200) av Sara-Maria Westerlund (SW) Färdigställt 2022-04-14 09:32:52 CEST (+0200)

# Initierare

Sara-Maria Westerlund (SW) Djurens Rätt Org. nr 802002-4496 sara-maria.westerlund@djurensratt.se

# Signerande parter

Tina Hogevik (TH)

tina.hogevik@djurensratt.se

Anna Hjalmarsson (AH) Amanda Bengtsson (AB) Amanda.bengtsson1988@gmail.com anna.ke.hj@gmail.com Signerade 2022-04-12 15:35:39 CEST (+0200) Signerade 2022-04-12 16:14:15 CEST (+0200) Sophie Gripenberg (SG) Tommy Ringlöw (TR) tommyringlow@gmail.com sophie.gripenberg@gmail.com Toma Ringlow In Signerade 2022-04-12 16:17:01 CEST (+0200) Peter Holmberg (PH) Ida Ahlström (IA) peter.holmberg.stockholm@gmail.com ida.ahlstrom@icloud.com (da Ahm Signerade 2022-04-12 16:57:15 CEST (+0200) Signerade 2022-04-12 17:31:24 CEST (+0200)

Sofia Kamlund (SK)

sofia.kamlund@djurensratt.se

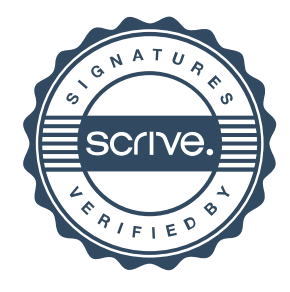

# Verifikat

Transaktion 09222115557467011716

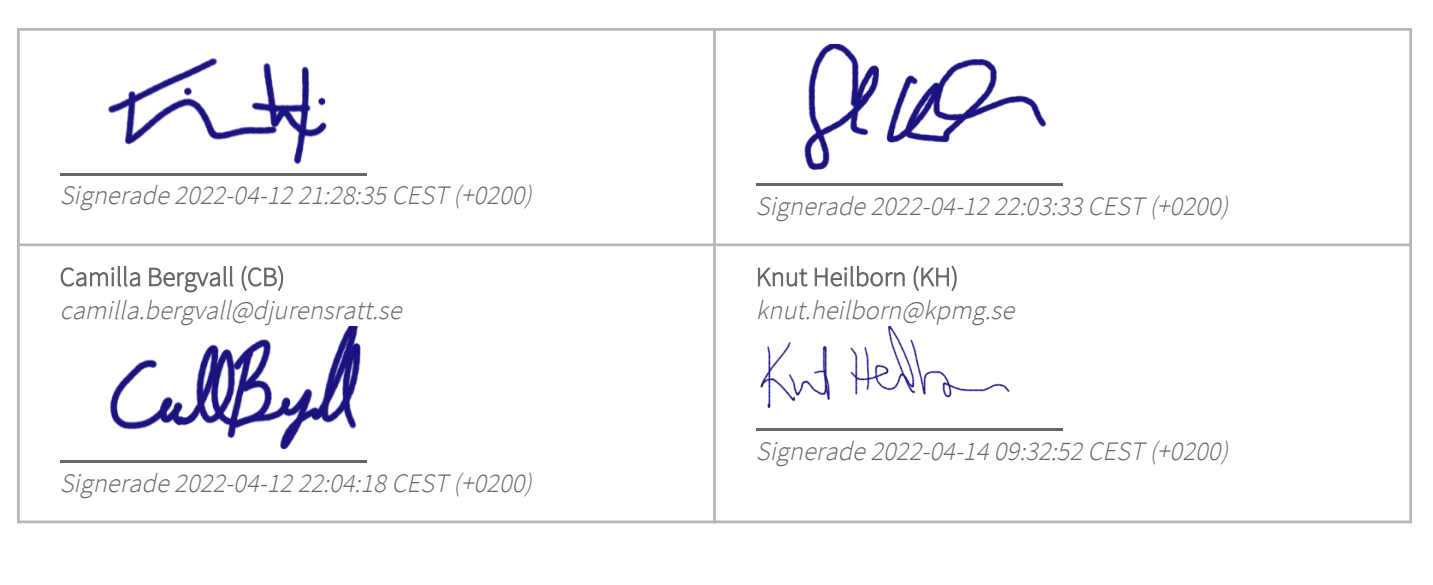

Detta verifikat är utfärdat av Scrive. Information i kursiv stil är säkert verifierad av Scrive. Se de dolda bilagorna för mer information/bevis om detta dokument. Använd en PDF-läsare som t ex Adobe Reader som kan visa dolda bilagor för att se bilagorna. Observera att om dokumentet skrivs ut kan inte integriteten i papperskopian bevisas enligt nedan och att en vanlig papperutskrift saknar innehållet i de dolda bilagorna. Den digitala signaturen (elektroniska förseglingen) säkerställer att integriteten av detta dokument, inklusive de dolda bilagorna, kan bevisas matematiskt och oberoende av Scrive. För er bekvämlighet tillhandahåller Scrive även en tjänst för att kontrollera dokumentets integritet automatiskt på: https://scrive.com/verify

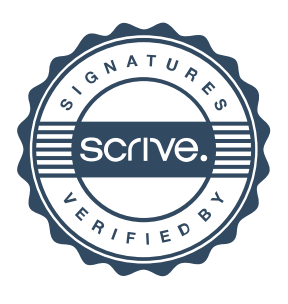